# SERVIZIO DI MENSA SCOLASTICA 2021/2022

### Istruzioni per effettuare nuove iscrizioni e rinnovi

## Il sistema del Portale Genitori prevede due tipologie di iscrizioni online:

- 1. Nuove iscrizioni, ovvero per utenti che non sono presenti nell'anagrafica del Portale.
- 2. Rinnovi di iscrizione, ovvero per utenti già registrati e quindi presenti sul Portale.

### Per entrambe le tipologie, occorre accedere al link del Portale Genitori:

#### https://www4.eticasoluzioni.com/cagliariportalegen/login.aspx

### All'atto dell'accesso, il sistema invia un codice di conferma tramite sms da inserire per l'autenticazione.

Il procedimento di iscrizione si articola nel seguente modo.

### 1. Nuove iscrizioni

Nel caso di nuova iscrizione, il genitore, dopo essersi collegato al Portale dei Genitori e aver effettuato la scelta NUOVA ISCRIZIONE, nella videata successiva, dovrà inserire il codice fiscale del bambino e cliccare sul bottone verde indicante "Sono un nuovo iscritto":

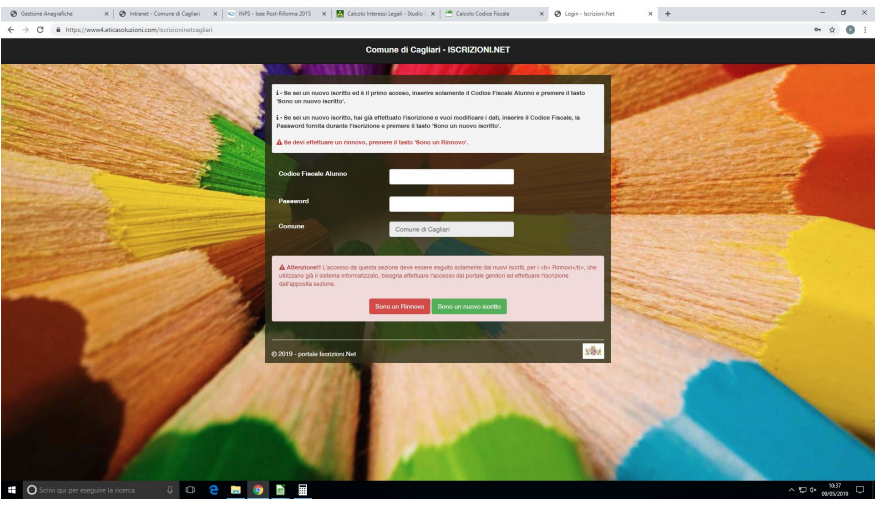

In tal modo, il genitore verrà automaticamente rimandato all'interno del Portale Iscrizioni, dove sono presenti i moduli da compilare. I dati richiesti sono obbligatori, ed, in particolare si raccomanda di inserire i dati relativi all'ISEE 2021 riferito alle "Prestazioni agevolate rivolte a minorenni o a famiglie con minorenni" (in mancanza di tale dichiarazione verra' applicata la tariffa massima di € 6,15 a pasto) e di individuare la fascia corrispondente al valore dell'attestazione ISEE.

# 2. Rinnovo di iscrizione

Nel caso, invece, di **utente già registrato** e quindi presente nel Portale dei Genitori, il genitore/tutore, **per effettuare il rinnovo dell'iscrizione**, dovrà accedere al Portale con le **credenziali in suo possesso.** 

Accedendo alla sezione Anagrafica del Portale Genitori, sarà sufficiente cliccare su Rinnova Iscrizioni.

Il genitore verrà automaticamente rimandato all'interno del Portale Iscrizioni, dove sono presenti i moduli da compilare. I vari moduli saranno già pre-compilati in base ai dati presenti sul Portale. Sarà sufficiente inserire/modificare i dati e/o verificare quelli già registrati per poter salvare l'iscrizione e, **in particolare si raccomanda di aggiornare i dati relativi all'ISEE 2021 e di individuare la fascia corrispondente al valore in essa contenuto riferito alle "Prestazioni agevolate rivolte a minorenni o a famiglie con minorenni".** 

# Si chiede di voler cortesemente effettuare l'inserimento/modifica utilizzando caratteri maiuscoli.

Come da immagine sotto riportata, per la richiesta di agevolazione, occorre inserire la spunta per abilitare la compilazione dei campi ISEE e **allegare la relativa attestazione ISEE**. In caso contrario verrà applicata la tariffa massima.

Non sarà possibile concedere agevolazioni tariffarie in caso di ISEE con Annotazioni per Omissioni/Difformità, salvo presentazione di idonea documentazione che comprovi la completezza e veridicità dei dati indicati nella dichiarazione.

| Autodichiarazione ISEE                                              |                                                                     |                                        |                   |                                  |      |
|---------------------------------------------------------------------|---------------------------------------------------------------------|----------------------------------------|-------------------|----------------------------------|------|
| Per la richiesta di agevolazione, in<br>modulo non viene compilato. | nserire la spunta sottostante e successivamente dich                | iarare il proprio ISEE. La richiesta d | di Agevolazione n | on verrà presa in carico se tale | θ    |
| La spunta andrà ad abilita                                          | are i campi ISEE. Non abilitando i campi, verrann<br>Scadenza ISEE* | o impostati i valori di default.       |                   |                                  |      |
| e                                                                   |                                                                     |                                        |                   |                                  |      |
| N.B.: qualsiasi ri<br>helpdeskistruzione@co                         | ichiesta di chiarimento<br>mune.cagliari.it                         | in proposito                           | può               | essere inoltrat                  | a a: |